Aufnahme.

### 8 – iPad – Reise ins antike Ägypten Digitale Grundbildung

#### 1. Öffne Keynote auf deinem iPad.

Gehe zum Homescreen indem du auf den runden Knop auf deinem iPad drückst. Streiche in der Mitte des Bildschirms von oben nach unten. Tippe dann **Keynote** in die **Suchbox**.

- 2. Erstelle eine neue Präsentation und benutze die Vorlage *Pergament*. Tippe auf das Plus Symbol oben rechts und danach auf **Thema auswählen**. Suche dann nach **Stukturiert**, **Pergament**.
- 3. Schreibe in den Titel *Antikes Ägypten* und in den Untertitel deinen Namen. Tippe auf **Zum Bearbeiten doppeltippen** oben und trage hier **Antikes Ägypten** ein. Tippe dann auf Zum **Bearbeiten doppeltippen** unten und trage hier deinen Namen ein.
- 4. Füge einen neuen *Titel, Punkt & Foto* Folie ein. *Tippe auf das Plus unten links und wähle Titel, Punkt &*
- 5. Öffne die Google Earth App auf deinem iPad. Gehe in den Homescreen und ziehe in der Mitte des Bildschirms von oben nach unten. Tippe nun **Earth** in das Suchfeld und tippe auf Google Earth.
- 6. Öffne den Google Voyager. Tippe auf das Lenkrad Symbol links.
- 7. Öffne in Street View **Ägypten** entdecken. *Tippe auf Street View und scrolle danach nach unten bis du Ägypten entdeckst findest.*
- 8. Starte deine Reise bei der großen Pyramide von Gizeh. *Tippe auf Die große Pyramide von Gizeh rechts* unten.
- 9. Starte eine Bildschirmaufnahme während links in Google ein Rundblick gezeigt wird. Achte darauf, dass man die Pyramiden in der Aufnahme sieht.
  Öffne das Kontrollzentrum indem du vom Bildschirmrand oben links nach unten mit dem Finger ziehst.
  Tippe auf das Symbol mit den zwei Runden Kreisen unten. Nach drei Sekunden Countdown startet die
- 10.Beende die Bildschirmaufnahme nachdem die Pyramiden und etwas von Rundherum gezeigt wurde. *Öffne wieder das Kontrollzentrum (streiche links oben nach unten) und tippe wieder auf das Aufnahme Symbol.*
- **11.**Öffne die Aufnahme in Fotos um sie zu bearbeiten. Gehe in den Homescreen und ziehe in der Mitte des Bildschirms von oben nach unten. Tippe Fotos in das Suchfeld und öffne Fotos.

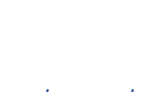

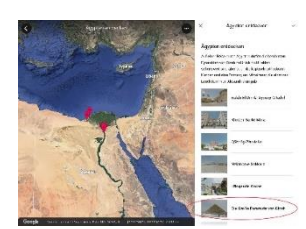

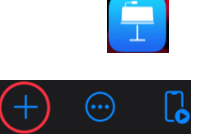

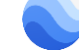

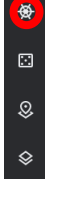

## 8 – iPad – Reise ins antike Ägypten Digitale Grundbildung

## 12.Schneide das Fenster rechts aus der Aufnahme und schneide das Ende der Aufnahme, wo das Kontrollzentrum zu sehen ist, aus der Aufnahme.

Tippe auf **Bearbeiten** und tippe danach links auf das letzte Symbol. Tippe auf den rechten weißen Rand und ziehe diesen nach links, bis er an der Stell ist, wo die Umgebung bzw. die Pyramiden zu sehen sind. Tippe danach auf das gelbe Häkchen rechts oben.

Tippe auf das Kamera Symbol (erstes oben) und ziehe dann unten im Filmstreifen rechts den rechten Pfeil von rechts nach links. Dabei muss der Streifen gelb umrandet sein. Ziehe soweit, bis das Kontrollzentrum nicht mehr im Streifen liegt. Tippe dann auf das gelbe Häkchen rechts oben.

### 13.Öffne Keynote.

Ziehe mit dem Finger am Bildschirm von unten nach oben. Tippe auf das Keynote Symbol.

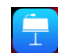

- 14. Füge die Aufnahme zur zweiten Folie rechts dazu. *Tippe auf das Plus beim Bild rechts unten und wähle Foto oder Video.*
- 15.Das Video soll in Endlosschleife während der Präsentation wiedergegeben werden. *Tippe auf das Bild und wähle rechts oben das Pinselsymbol. Gehe auf Film und setze das Häkchen bei Endlosschleife.*

## 16.Gehe zurück zu Google Earth und schreibe folgende Information in deiner Präsentation neben das Video:

- a. Wann wurde die Pyramide errichtet?
- b. Wie hoch ist die Pyramide?
- c. Eine weitere Information deiner Wahl

Ziehe mit dem Finger und unten ein Stück nach oben und tippe auf das Google Earth Symbol. Suche nach den Informationen und merke sie dir. Ziehe wieder von unten nach oben und gehe zurück zu Keynote. Schreibe die die Infos links zu den Punkten.

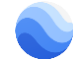

### 17.Füge einen neuen *Titel, Punkt & Foto* Folie ein. *Tippe auf das Plus unten links und wähle Titel, Punkt & Foto.*

## 18. Gehe zurück zu Google Earth und sieh dir die große Sphinx von Gizeh an.

Ziehe mit dem Finger von unten nach oben und tippe auf das Google Earth Symbol. Tippe dann rechts unten auf den grauen Pfeil der nach rechts sieht.

19.Starte eine Bildschirmaufnahme während links in Google ein Rundblick gezeigt wird. Achte darauf, dass man die Pyramiden in der Aufnahme sieht.

Öffne das Kontrollzentrum indem du vom Bildschirmrand oben links nach unten mit dem Finger ziehst. Tippe auf das Symbol mit den zwei Runden Kreisen unten. Nach drei Sekunden Countdown startet die Aufnahme.

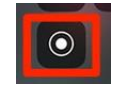

<sup>20.</sup>Beende die Bildschirmaufnahme nachdem die Pyramiden und etwas von Rundherum gezeigt wurde. *Öffne wieder das Kontrollzentrum (streiche links oben nach unten) und tippe wieder auf das Aufnahme Symbol.* 

21. Öffne die Aufnahme in Fotos um sie zu bearbeiten.

## 8 – iPad – Reise ins antike Ägypten Digitale Grundbildung

Gehe in den Homescreen und ziehe in der Mitte des Bildschirms von oben nach unten. Tippe Fotos in das Suchfeld und öffne Fotos.

## 22.Schneide das Fenster rechts aus der Aufnahme und schneide das Ende der Aufnahme, wo das Kontrollzentrum zu sehen ist, aus der Aufnahme.

Tippe auf **Bearbeiten** und tippe danach links auf das letzte Symbol. Tippe auf den rechten weißen Rand und ziehe diesen nach links, bis er an der Stell ist, wo die Umgebung bzw. die Pyramiden zu sehen sind. Tippe danach auf das gelbe Häkchen rechts oben.

Tippe auf das Kamera Symbol (erstes oben) und ziehe dann unten im Filmstreifen rechts den rechten Pfeil von rechts nach links. Dabei muss der Streifen gelb umrandet sein. Ziehe soweit, bis das Kontrollzentrum nicht mehr im Streifen liegt. Tippe dann auf das gelbe Häkchen rechts oben.

### 23.Öffne Keynote.

Ziehe mit dem Finger am Bildschirm von unten nach oben. Tippe auf das Keynote Symbol.

### 24. Füge die Aufnahme zur dritten Folie rechts dazu.

Tippe auf das Plus beim Bild rechts unten und wähle Foto oder Video.

## 25.Das Video soll in Endlosschleife während der Präsentation wiedergegeben werden.

Tippe auf das Bild und wähle rechts oben das Pinselsymbol. Gehe auf Film und setze das Häkchen bei Endlosschleife.

# 26.Gehe zurück zu Google Earth und schreibe folgende Information in deiner Präsentation neben das Video:

- d. Wie groß ist die Statue?
- e. Warum wurde sie gebaut?
- f. Eine weitere Information deiner Wahl

Ziehe mit dem Finger und unten ein Stück nach oben und tippe auf das Google Earth Symbol. Suche nach den Informationen und merke sie dir. Ziehe wieder von unten nach oben und gehe zurück zu Keynote. Schreibe die die Infos links zu den Punkten.

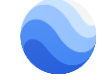

### 27.Füge ein neue *Titel, Punkt & Foto* Folie ein. *Tippe auf das Plus unten links und wähle Titel, Punkt & Foto.*

## 28.Gehe zurück zu Google Earth und sieh dir das Cheops-Schiff an.

Ziehe mit dem Finger von unten nach oben und tippe auf das Google Earth Symbol. Tippe dann rechts unten auf den grauen Pfeil der nach rechts sieht.

29.Starte eine Bildschirmaufnahme während links in Google ein Rundblick gezeigt wird. Achte darauf, dass man die Pyramiden in der Aufnahme sieht.

Öffne das Kontrollzentrum indem du vom Bildschirmrand oben links nach unten mit dem Finger ziehst. Tippe auf das Symbol mit den zwei Runden Kreisen unten. Nach drei Sekunden Countdown startet die Aufnahme.

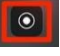

30.Beende die Bildschirmaufnahme nachdem das Schiff und etwas von Rundherum gezeigt wurde. Öffne wieder das Kontrollzentrum (streiche links oben nach unten) und tippe wieder auf das Aufnahme Symbol.

## 31. Öffne die Aufnahme in Fotos um sie zu bearbeiten.

Gehe in den Homescreen und ziehe in der Mitte des Bildschirms von oben nach unten. Tippe Fotos in das Suchfeld und öffne Fotos.

# 32.Schneide das Fenster rechts aus der Aufnahme und schneide das Ende der Aufnahme, wo das Kontrollzentrum zu sehen ist, aus der Aufnahme.

Tippe auf Bearbeiten und tippe danach links auf das letzte Symbol. Tippe auf den rechten weißen Rand und ziehe diesen nach links, bis er an der Stell ist, wo die Umgebung bzw. die Pyramiden zu sehen sind. Tippe danach auf das gelbe Häkchen rechts oben.

Tippe auf das Kamera Symbol (erstes oben) und ziehe dann unten im Filmstreifen rechts den rechten Pfeil von rechts nach links. Dabei muss der Streifen gelb umrandet sein. Ziehe soweit, bis das Kontrollzentrum nicht mehr im Streifen liegt. Tippe dann auf das gelbe Häkchen rechts oben.

## 33.Öffne Keynote.

Ziehe mit dem Finger am Bildschirm von unten nach oben. Tippe auf das Keynote Symbol.

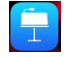

## 34. Füge die Aufnahme zur vierten Folie rechts dazu.

Tippe auf das Plus beim Bild rechts unten und wähle Foto oder Video.

## 35.Das Video soll in Endlosschleife während der Präsentation wiedergegeben werden.

Tippe auf das Bild und wähle rechts oben das Pinselsymbol. Gehe auf Film und setze das Häkchen bei Endlosschleife.

## 36.Gehe zurück zu Google Earth und schreibe folgende Information in deiner Präsentation neben das Video:

- g. Wann wurde das Schiff vergraben?
- h. Warum wurde es vergraben?
- i. Eine weitere Information deiner Wahl

Ziehe mit dem Finger und unten ein Stück nach oben und tippe auf das Google Earth Symbol. Suche nach den Informationen und merke sie dir. Ziehe wieder von unten nach oben und gehe zurück zu Keynote. Schreibe die Infos links zu den Punkten.

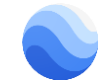

## 37.Füge einen neuen *Titel, Punkt & Foto* Folie ein.

Tippe auf das Plus unten links und wähle Titel, Punkt & Foto.

## 38.Gehe zurück zu Google Earth und sieh dir die Chephren Pyramide an.

Ziehe mit dem Finger von unten nach oben und tippe auf das Google Earth Symbol. Tippe dann rechts unten auf den grauen Pfeil der nach rechts sieht.

39.Starte eine Bildschirmaufnahme während links in Google ein Rundblick gezeigt wird. Achte darauf, dass man die Pyramiden in der Aufnahme sieht.

Öffne das Kontrollzentrum indem du vom Bildschirmrand oben links nach unten mit dem Finger ziehst. Tippe auf das Symbol mit den zwei Runden Kreisen unten. Nach drei Sekunden Countdown startet die Aufnahme.

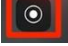

40.Beende die Bildschirmaufnahme nachdem die Pyramiden und etwas von Rundherum gezeigt wurde. *Öffne wieder das Kontrollzentrum (streiche links oben nach unten) und tippe wieder auf das Aufnahme-Symbol.* 

## 41. Öffne die Aufnahme in Fotos um sie zu bearbeiten.

Gehe in den Homescreen und ziehe in der Mitte des Bildschirms von oben nach unten. Tippe **Fotos** in das Suchfeld und öffne Fotos.

42.Schneide das Fenster rechts aus der Aufnahme und schneide das Ende der Aufnahme, wo das Kontrollzentrum zu sehen ist, aus der Aufnahme.

Tippe auf **Bearbeiten** und tippe danach links auf das letzte Symbol. Tippe auf den rechten weißen Rand und ziehe diesen nach links, bis er an der Stell ist, wo die Umgebung bzw. die Pyramiden zu sehen sind. Tippe danach auf das gelbe Häkchen rechts oben.

Tippe auf das Kamera Symbol (erstes oben) und ziehe dann unten im Filmstreifen rechts den rechten Pfeil von rechts nach links. Dabei muss der Streifen gelb umrandet sein. Ziehe soweit, bis das Kontrollzentrum nicht mehr im Streifen liegt. Tippe dann auf das gelbe Häkchen rechts oben.

### 43.Öffne Keynote.

Ziehe mit dem Finger am Bildschirm von unten nach oben. Tippe auf das Keynote Symbol.

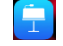

### 44. Füge die Aufnahme zur fünften Folie rechts dazu.

Tippe auf das Plus beim Bild rechts unten und wähle Foto oder Video.

### 45.Das Video soll in Endlosschleife während der Präsentation wiedergegeben werden.

Tippe auf das Bild und wähle rechts oben das Pinselsymbol. Gehe auf Film und setze das Häkchen bei Endlosschleife.

### 46.Gehe zurück zu Google Earth und schreibe folgende Information in deiner Präsentation neben das Video:

- j. Wie verschwanden die Grabbeigaben aus der Kammer?
- k. Womit wurden die Pyramiden verkleidet.?
- I. Eine weitere Information deiner Wahl

Ziehe mit dem Finger und unten ein Stück nach oben und tippe auf das Google Earth Symbol. Suche nach den Informationen und merke sie dir. Ziehe wieder von unten nach oben und gehe zurück zu Keynote. Schreibe die die Infos links zu den Punkten.

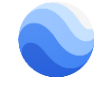

### 47.Füge noch einen Übergang deiner Wahl zu allen Folien hinzu.

Tippe und halte mit einem Finger auf die erste Folie und tippe dann mit einem anderen Finger auf die anderen um sie zu markieren. Tippe dann auf Übergänge und suche dir einen Übergang aus.